## B22. IL MODULO MURI DI SOSTEGNO

Il modulo **Muri** consente il progetto e la verifica di muri di sostegno in c.a. a mensola con fondazioni dirette o su pali.

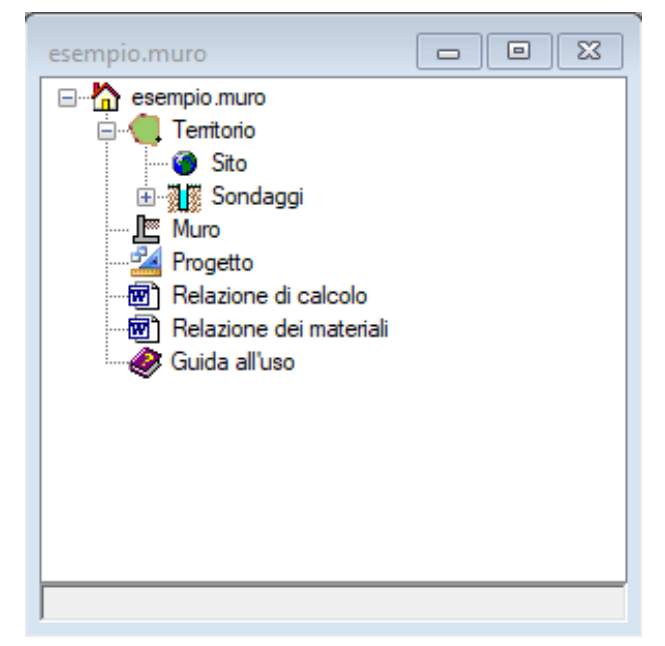

| ese  | mpio.MuroSostegno          |             | 23 |  |  |  |  |
|------|----------------------------|-------------|----|--|--|--|--|
| ~    | A) Generale                |             |    |  |  |  |  |
|      | Nome                       | MURO1       |    |  |  |  |  |
|      | Tipo                       | c.a.        |    |  |  |  |  |
|      | Dente di fondazione        | No          |    |  |  |  |  |
|      | Fondazione su pali         | No          |    |  |  |  |  |
| ~    | B) Caratteristiche terreno |             |    |  |  |  |  |
|      | Terreno di monte           | Sondaggio 1 |    |  |  |  |  |
|      | Inclinazione               | 0           |    |  |  |  |  |
|      | Falda                      | Assente     |    |  |  |  |  |
| ~    | C.1) Geometria paramento   |             |    |  |  |  |  |
|      | Altezza                    | 4           |    |  |  |  |  |
|      | Larghezza sommità          | 0.4         |    |  |  |  |  |
|      | Inclinazione di monte      | 0           |    |  |  |  |  |
|      | Inclinazione di valle      | 0           |    |  |  |  |  |
| ~    | C.2) Geometria fondazione  |             |    |  |  |  |  |
|      | Altezza esterna di monte   | 0.6         |    |  |  |  |  |
|      | Altezza interna di monte   | 0.6         |    |  |  |  |  |
|      | Lunghezza di monte         | 1.3         |    |  |  |  |  |
|      | Altezza esterna di valle   | 0.6         |    |  |  |  |  |
|      | Altezza interna di valle   | 0.6         |    |  |  |  |  |
|      | Lunghezza di valle         | 0.8         |    |  |  |  |  |
|      | Inclinazione               | 0           |    |  |  |  |  |
|      |                            |             |    |  |  |  |  |
|      |                            |             |    |  |  |  |  |
| Nome |                            |             |    |  |  |  |  |
| No   | Nome                       |             |    |  |  |  |  |
|      |                            |             |    |  |  |  |  |

Quando viene creato un nuovo progetto di muri (comando "Nuovo" del menù principale sezione "Home") oppure ne viene aperto uno esistente (comando "Apri") apparirà l'albero di progetto.

L'albero di progetto consiste in una serie di nodi per la definizione del modello di muro.

Il nodo "Territorio" consente di definire il sito in cui verrà eseguito il progetto e i sondaggi dai quali desumere il tipo di terreno a monte e a valle del muro.

Il nodo "Muro" rappresenta l'elemento principale del modello, mentre il nodo "Progetto" consente di impostare i parametri principali del calcolo.

I nodi relazione consentono la generazione delle relazioni in formato pdf o docx.

Selezionando il nodo muro ed utilizzando il nodo "Proprietà" apparirà la scheda principale del muro.

La scheda è divisa in diverse sezioni: "Generale", "Caratteristiche del terreno", "Geometria paramento" e "Geometria fondazione". Impostando alcune opzioni appariranno altre sezioni per consentire l'inserimento di dati specifici (pali, dente di fondazione).

Alla scheda è associato un menù contestuale che indica tutte le azioni che possono essere eseguite sull'elemento muro.

Il comando "Sezione" consente di attivare la vista grafica della sezione del muro.

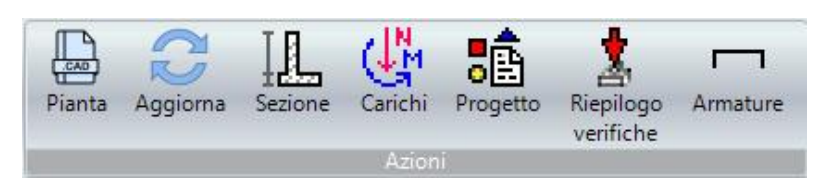

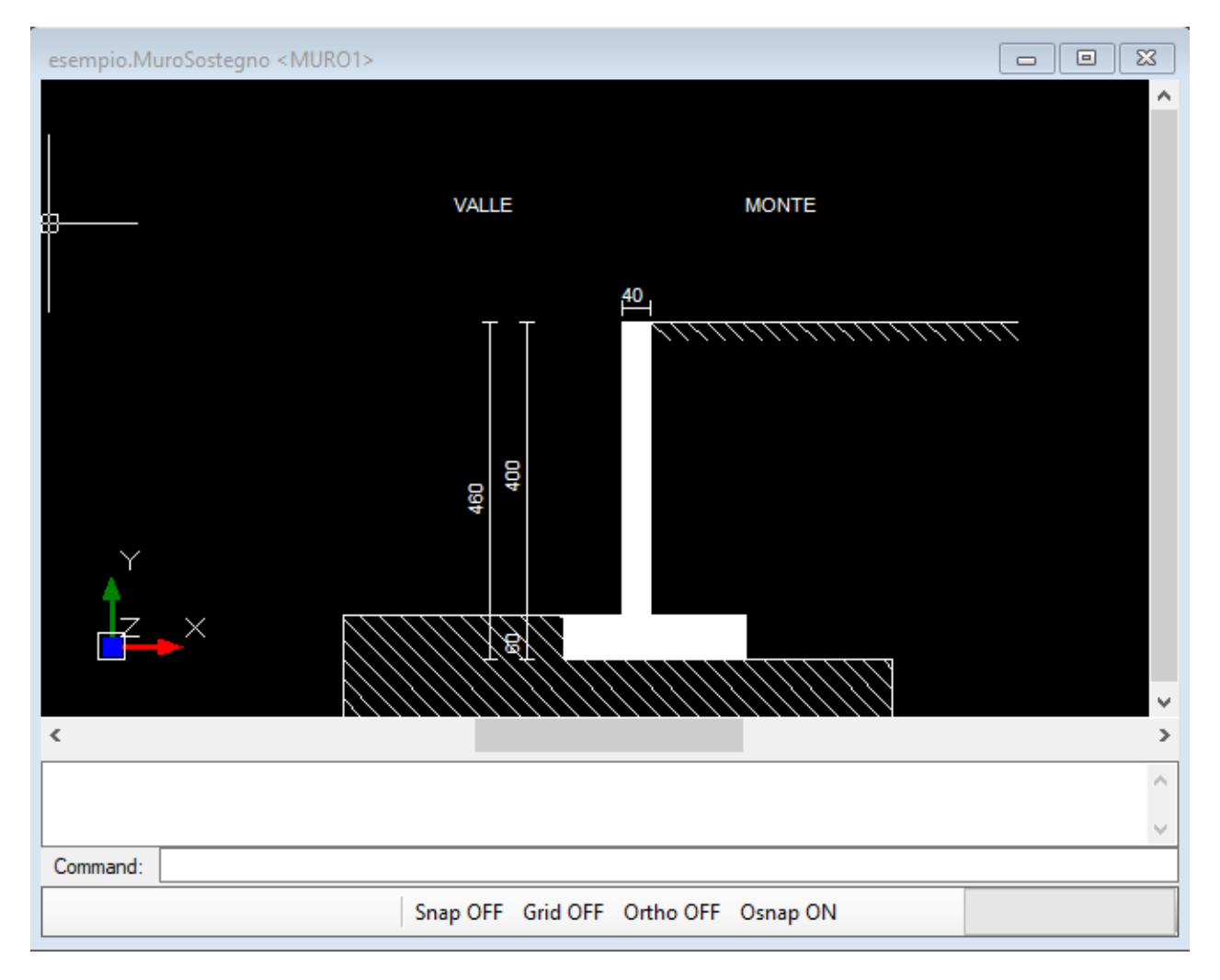

La vista grafica rappresenta un cad interno del software per la rappresentazione grafica della sezione del muro. Alla vista è associata la barra del menù cad con tutte le opzioni di visualizzazione.

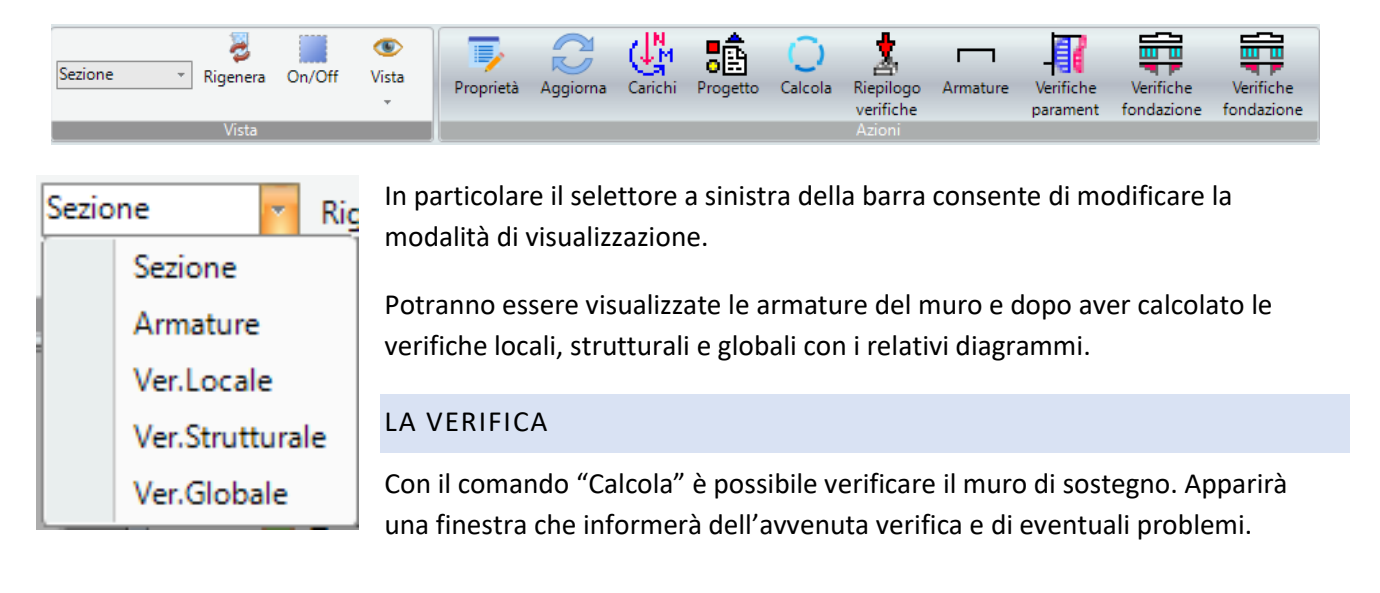

| Calcola(13)                                                                                                    |  |
|----------------------------------------------------------------------------------------------------|--|
| #MATERIALI<br>#TERRENO<br>Muro a mensola in c.a.<br>Falda assente<br>#GEOMETRIA<br>Dente di fondazione non presente<br>Gradone non presente<br>Pali non presenti<br>Definizione amature<br>#COMBINAZIONI DI CARICO<br>#CARICHI UNIFORMI<br>#VERIFICA |  |

Le risultati delle verifiche potranno essere visualizzati sia in forma tabellare con il comando "Riepilogo verifiche" che graficamente sulla vista grafica del muro utilizzando il selettore "Verifiche locali".

| esempio.Riepilogo verifiche(27) |           |          |                       |                 |        |       |                              | × |
|---------------------------------|-----------|----------|-----------------------|-----------------|--------|-------|------------------------------|---|
|                                 | Nome      | Analisi  | Verifica              | Combinazione    | Rd     | Ed    | Coefficiente<br>di Sicurezza | > |
| •                               | Statica 1 | statica  | ribaltamento          | SLU_A1_M1_R3    | 30.49  | 7.79  | 3.92                         | ] |
|                                 | Statica2  | statica  | scorrimento           | SLU_A1_M1_R3    | 7.89   | 5.08  | 1.55                         |   |
|                                 | Statica3  | statica  | portanza              | SLU_A1_M1_R3    | 164.53 | 24.57 | 6.7                          |   |
|                                 | Statica4  | statica  | SLU strutturale       | SLU_strutturale | 187.3  | 18.9  | 0                            |   |
|                                 | Statica5  | statica  | stabilità globale     | SLU_A2_M2_R2    | 0      | 0     | 1.32                         |   |
|                                 | Statica6  | statica  | fessurazione<br>QPERM | Base            | 230.35 | 18.9  | 0                            |   |
|                                 | Statica7  | statica  | fessurazione<br>FREQ  | Base            | 230.35 | 18.9  | 0                            |   |
|                                 | Statica8  | statica  | tensioni QPERM        | Base            | 230.35 | 18.9  | 0                            |   |
|                                 | Statica9  | statica  | tensioni RARA         | Base            | 230.35 | 18.9  | 0                            |   |
|                                 | Sismica1+ | sismica+ | ribaltamento          | SLV_R3          | 34.37  | 13.69 | 2.51                         |   |
|                                 | Sismica2+ | sismica+ | scorrimento           | SLV_R3          | 9.29   | 6.65  | 1.4                          |   |
|                                 | Sismica3+ | sismica+ | portanza              | SLV_R3          | 114.66 | 20.23 | 5.67                         |   |
|                                 | Sismica4+ | sismica+ | SLU strutturale       | Base            | 137.6  | 20.23 | 0                            |   |
|                                 | Sismica5+ | sismica+ | stabilità globale     | SLV_R2          | 0      | 0     | 1.47                         |   |
|                                 | Sismica6+ | sismica+ | fessurazione<br>QPERM | Base            | 191.63 | 19.48 | 0                            |   |
|                                 | Sismica7+ | sismica+ | fessurazione<br>FREQ  | Base            | 191.63 | 19.48 | 0                            |   |
|                                 | Sismica8+ | sismica+ | tensioni QPERM        | Base            | 191.63 | 19.48 | 0                            |   |
|                                 | Sismica9+ | sismica+ | tensioni RARA         | Base            | 191.63 | 19.48 | 0                            | 4 |